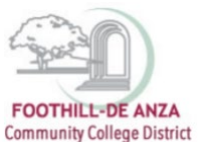

If needed, enlarge this document on your screen to view the images.

#### LOG INTO MYPORTAL

- 1. Enter your campuswide id (cwid)
- 2. Enter your password

| FOOTHLE-DE ANZA<br>Community College District                                                                                                    | DeAnza<br>College                                                                                                    |
|----------------------------------------------------------------------------------------------------|----------------------------------------------------------------------------------------------------|
| Submt Reset                                                                                                    | MyPortal is your secure gateway to a variety of online services provided to Foothill-De Anza Community College District students and employees. Get connected and explorel<br>What is my compussived ID?<br>I don't know my password.<br>MyPortal has a new look! Click here to see what is new before you log in.<br>The sure you read this privacy alert notice before logging in to MyPortal. |
| What's Inside?<br>Academic Records<br>Account Balances<br>Class Roden:<br>Financial Aid Status<br>Crades<br>Library Resources<br>Personalized Announcements<br>Pelacement Test Results<br>Registration Tools<br>Student Parking Permits<br>Transcripts and morel | First Time Loging In?         See the First time Login Guide for step by step instructions on setting up your account. <ul> <li>Having problems?</li> <li>Go to the MyPortal FAQ page</li> <li>Guest Parking</li> <li>Guest parking is available for those without a MyPortal account at both Foothill and De Anza colleges.</li> </ul>                                                          |

### **SELECT THE "STUDENT SUCCESS ANALYTICS" APP**

1. On the left-hand navigation panel, select "Apps."

| FOOTHILL-DE ANZA           | Hello!<br>Monday. September 19, 2022                                                                                                    |
|----------------------------|----------------------------------------------------------------------------------------------------|
| Community College District |                                                                                                    |
| Q Search Go                | De Anza will hold College Opening Day for faculty and staff on Thursday, Sept. 22. (District.Opening.Day is on Wednesday. Sept. 21)                                                         |
| යි Home                    | The College Opening Day program will take place in the VPAC theater.     NEW: If you would prefer more space, you may choose to watch the livestream in Campus Center Conference Rooms A&B. |
| Getting Started            | The collegewide Welcome Day for all students will be held Friday. Sept. 23 in the Main Guad and other locations around campus.                                                              |
| III Apps                   | "Messaging to Students (De Anza College)                                                                                                    |
| O My Profile               | Students have been notified via MyPortal messages about the following                                                                                                    |
| E→ Logout                  | Welcome Davis coming up on Sant 33                                                                                                    |
|                            | Kettering by is coning up on sept 23     Fall registration is now open                                                                                                    |
|                            | New option for fall class scheduling for students                                                                                                    |
|                            | Free online mental health care from TimelyCare                                                                                                    |
|                            | True or Preferred Name forms                                                                                                    |
|                            | Vaccination and booster required for coming to campus                                                                                                    |
|                            | Free PCR tests and required in tools     Free PCR testing and home-testing kits available on campus                                                                                         |
|                            | (Updated on Sept. 16. 2022 – see all student messaging at <u>deanza edu/students/messages</u> )                                                                                             |

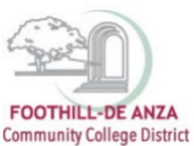

2. Scroll down to the "Staff" section, and select the "Student Success Analytics" app.

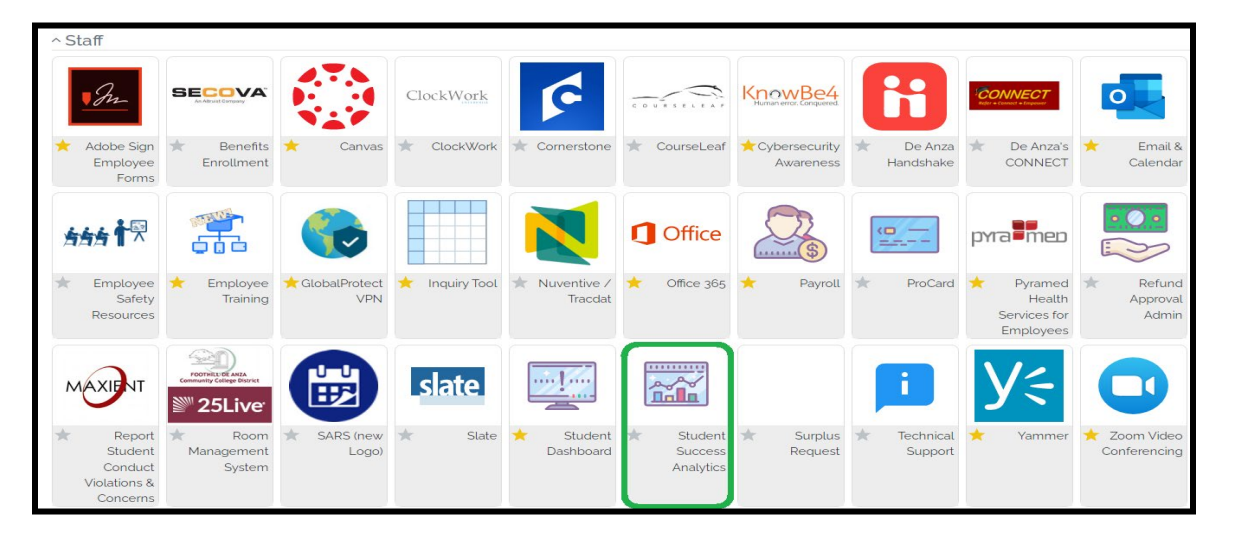

3. Tip: If you star the "Student Success Analytics" app, it will always appear in your list of favorite apps each time you log into MyPortal.

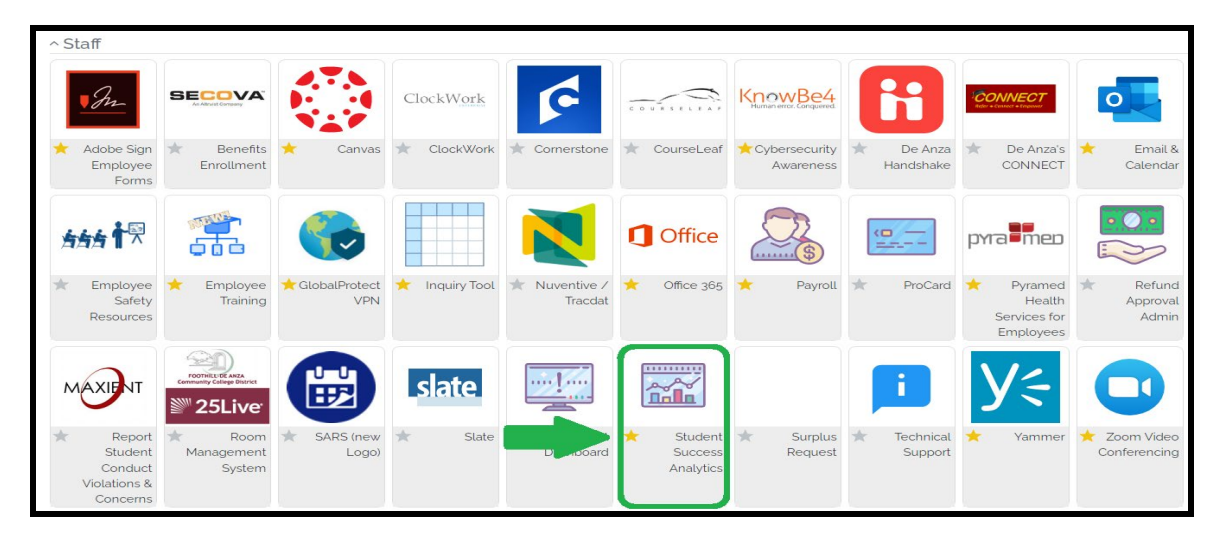

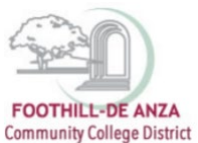

### **SELECT "PRECISION CAMPUS"**

1. Select "Precision Campus" to access the FHDA online data tool.

| FOOTHLLE-DE ANZA<br>Community College District | C + Back<br>Student Success Analytics<br>FHDA Resources                                                                                                    |
|------------------------------------------------|----------------------------------------------------------------------------------------------------|
| Q Search Go                                    | <sup>®</sup> <sup>®</sup> |
| © Getting Started                              | External Resources                                                                                                    |
| III Apps                                       | 영국 CCCCO Data Mart<br>영국 CCCCO Scorecard                                                                                                    |
| <b>9</b> My Profile                            | ଞ୍ଜି CTE Launchboard<br>ଷ୍ଟ IPEDS                                                                                                    |
| C→ Logout                                      | 電気 CCCCO Student Success Metrics<br>電気 CCCCO Student Success Metrics                                                                                                    |

## ACCESSING COURSE SUCCESS WITH DISPROPORTIONATE IMPACT DATA

1. Select "Student Equity."

| FOOTHEL-DE ANZA<br>Community Califys Datiest                                                   | Program Review Student Equity Sc                                                              | heduling Enrollment Trends CAEP FHDA IRP 2 ( 🚍 🌓 🍞                                                                          |
|------------------------------------------------------------------------------------------------|-----------------------------------------------------------------------------------------------|----------------------------------------------------------------------------------------------------|
|                                                                                                | FOOTHILL-DE ANZA<br>Community College District                                                |                                                                                                    |
| Program Review                                                                                 | Student Equity                                                                                | Scheduling                                                                                                    |
| Data collection for programs completing annual or comprehensive program review.                | Data collection for all users to explore student equity<br>and disproportionate impact.       | Data collection to help inform course scheduling<br>including fill rates by time of day, day of week and waitist<br>counts. |
| Enrollment Trends                                                                              | CAEP                                                                                          | FHDA IRP                                                                                                    |
| Data collection to help inform enrollment management.<br>Including.year.over.year.comparisons. | Various reports detailing the performance of CAEP students now attending Foothill or De Anza. | Data collection for FHDA Institutional Research &<br>Planning team only.                                                    |
|                                                                                                |                                                                                               |                                                                                                    |

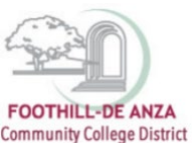

- 2. Currently, there are three "Course Success with Disproportionate Impact" reports:
  - a. Course Success with Disproportionate Impact
    - course level, all users have access
  - b. Course Success with Disproportionate Impact (dean)
    - section and course levels, only deans have access
  - c. Course Success with Disproportionate Impact (faculty)
    - section level, only faculty have access to their individual sections

| COTHLL-GE ANZA<br>Common College Totrict | Program Review Stu                                                                   | udent Equity | Scheduling | Enrollment Trends | CAEP | FHDA IRP | 0 | Û | ß | ? |  |
|------------------------------------------|--------------------------------------------------------------------------------------|--------------|------------|-------------------|------|----------|---|---|---|---|--|
| Data collection for al                   | Data collection for all users to explore student equity and disproportionate impact. |              |            |                   |      |          |   |   |   |   |  |
|                                          | ΦΔ ΕQUITY                                                                            |              |            |                   |      |          |   |   |   |   |  |
|                                          | Course Success with Disproportionate Impact                                          |              |            |                   |      |          |   |   |   |   |  |
|                                          | Course Success with Disproportionate Impact (dea                                     | ean)         |            |                   |      |          |   |   |   |   |  |
|                                          | Course Success with Disproportionate Impact (fac                                     |              |            |                   |      |          |   |   |   |   |  |
|                                          |                                                                                      |              |            |                   |      |          |   |   |   |   |  |
|                                          |                                                                                      |              |            |                   |      |          |   |   |   |   |  |

3. For purposes of this how-to guide, the "Course Success with Disproportionate Impact" report (course level, all users have access) is the focus. *Note: The subsequent step-by-step guidance is applicable to the other Course Success with Disproportionate Impact (dean/faculty) reports, too.* 

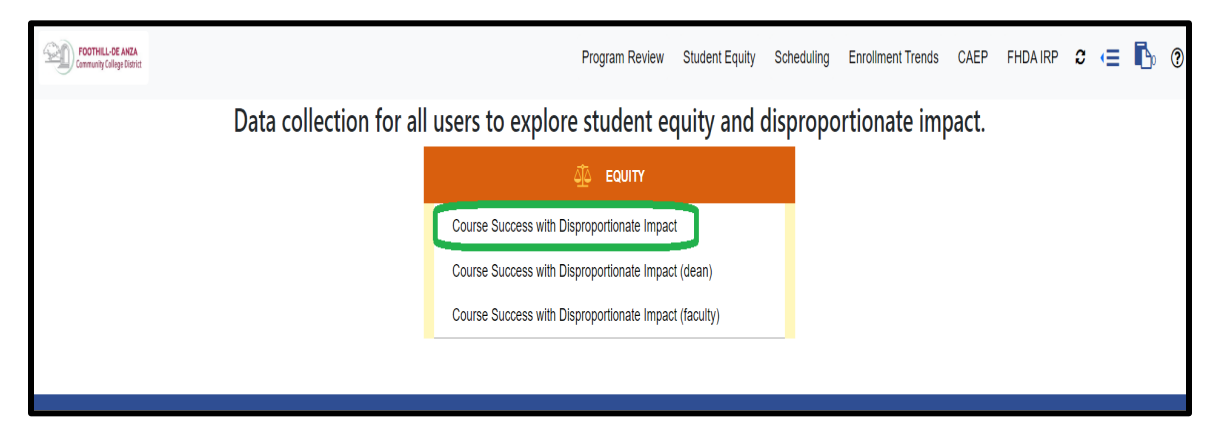

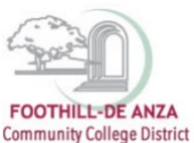

4. On the left-hand navigation panel, select desired <u>college</u>, <u>division</u>, <u>department</u> or <u>course</u>.

| FOOTHELL-SE ANDA<br>Community Callege Object                                         | Program Review Student Equity Scheduling Enrolment Trends CAEP FHDA IRP 🗢 🖅 🔂                                                                                                    |
|--------------------------------------------------------------------------------------|----------------------------------------------------------------------------------------------------|
| * Hide Tree                                                                          | Course Success with Disproportionate Impact                                                                                                    |
| FHDA District     De Anza College     Applied Technologies                           | Umits: 2025-22<br>VMo uses this report: A users who want to explore shudent equity and disproportionale impact in course success.                                                                                                    |
| Biol, Health, Env Sc, Wiktr Ed     Business/Computer Systems                         | What is this report:<br>This report inplicits student groups with a negative percentage point gap and student groups experiencing disproportionate impact. Data reflects credit sections.                                                                                                    |
| Creative Arts     Disability Supp Progs & Svcs     Intercultural/Internation Stu     | How to interpret the data:<br>An expansive percentage point games a student group has a lower success rate than the comparison group consisting of all students not in the student group being examined. When a student group is experiencing disproportionate impact, this means the<br>(1) there is a negative percentage point gap and (2) this gap is unlikely to be due to chance. Programs are encouraged to prioritize discussions and address the student group experiencing disproportionate impact.                                                                                                    |
| Language Arts     Communication Studies-DA                                           | The number of students receiving an A, B, C or P grade divided by the total number of students receiving a grade. Rate is rounded.                                                                                                    |
| English/Literature-DA                                                                | The success of all students except for the group being examined (e.g., the comparison success rate for Latinx students is the success rate of all students who are not Latinx). Rate is rounded.                                                                                                    |
| EnglishWitting-DA     Journalism-DA     Language Arts-DA                             | This value provides a way for practitioners to think of gaps in terms of student successes, and illustrates the number of additional successes needed to avoid a percentage point gap.<br>Legend.                                                                                                    |
| Linguistics-FD     Reading-DA                                                        | Yellow: Student groups experiencing a negative percentage point gap that is not statistically significant<br>Orange: Student groups experiencing disproportionate impact according to the Percentage Point Gap Minus One (PPG-1) method <sup>1</sup>                                                                                                    |
| Learning Resources     Physical Education/Athletics     Physical Sciences/Math/Engin | Currently showing all groups. Cick here to alrees only groups with disployedwate impact. Cick here to alrees and groups performance impact all PAD Dated. Uside nation with exemptions the provided in the date of the provided in the date of the provided in the date of the provided in the provided in the date of the provided in the date of the provided in the provided in the provide |
| Social Sciences and Humanities     Student Services     Proofbill College            | FHDA District-De Anaz College         2021 Summer to 2022 Spring           Number of sections: 4832         2021 Summer to 2022 Spring                                                                                                    |
| O Multi-Unit Selection<br>SPECIAL UNIT<br>GROUPINGS                                  | Additional<br>successes needed                                                                                                    |
| FILTER                                                                               | Enrollment at         Comparison         Percentage point         to erase percentage           Student group         census         Success rate         gap         Chart         point gap                                                                                                    |
| Course Section Characteristics                                                       | All Students (De Anza College, 4832 132, 554 79% 79% 0 sections)                                                                                                    |

5. To disaggregate the data further, there are filters available for course section characteristics, special programs/learning communities and student characteristics. Be sure the desired filter(s) are checked.

| FOOTHELL-DE ANZA<br>Community College Datest                                        | Program R                                                                                                    | Review Student Equity Scheduling Enrollment Trends CAEP FHDA IRP 2 📹 ኬ 🕐                                                                                                    |  |  |  |  |  |  |  |  |  |
|-------------------------------------------------------------------------------------|----------------------------------------------------------------------------------------------------|----------------------------------------------------------------------------------------------------|--|--|--|--|--|--|--|--|--|
| ≯<br>₫ Hide Tree                                                                    | Course Success with Disproportionate Impact 🛛 🕑 😒 🖺                                                                                                    |                                                                                                    |  |  |  |  |  |  |  |  |  |
| FHDA District     De Anza College     Foothill College                              | Umits: 2021-22<br>Who uses this report:<br>All users who want to explore student equity and disproportionate impact in course success.                                                                                                    | nits 2021-22<br><b>bo uses this report</b>                                                                                                    |  |  |  |  |  |  |  |  |  |
| O Multi-Unit Selection                                                              | What is this report:<br>This report highlights student groups with a negative percentage point gap and student groups experiencing disproportionate impact. Data reflect                                                                                                    | ts credit sections.                                                                                                    |  |  |  |  |  |  |  |  |  |
|                                                                                     | How to Interpret the data:<br>A negative percentage point gap means a student group has a lower success rate than the comparison group consisting of all students not in the<br>(1) there is a negative percentage point gap and (2) this gap is unlikely to be due to chance. Programs are encouraged to prioritize discussions a | tion to interpret the data:<br>negative protentiage pointing immensis a student group has a lower success rate than the comparison group consisting of all students not in the student group being examined. When a student group is experiencing disproportionate impact, this means that<br>there is a negative proversing not an experiencing disproportionate impact. This means that there is a notable discussion and address the student group has experiencing disproportionate impact, this means that<br>there is a notable discussion and address the student group has a lower student group is experiencing disproportionate impact, this means that<br>there is a notable discussion and address the student group has a lower student group has a student group has a student group has a student group has a student group has a student group has a lower student group has a student group has a student group has a lower student group has a lower s |  |  |  |  |  |  |  |  |  |
| FILTER<br>Click here to see all filter variables                                    | Success rate<br>The number of students receiving an A, B, C or P grade divided by the total number of students receiving a grade. Rate is rounded.                                                                                                    |                                                                                                    |  |  |  |  |  |  |  |  |  |
| Course Section Characteristics<br>Accounting Method     CTE Status                  | Comparison success rate<br>The success of all students except for the group being examined (e.g., the comparison success rate for Latinx students is the success rate of all                                                                                                    | students who are not Latinx). Rate is rounded.                                                                                                    |  |  |  |  |  |  |  |  |  |
| CAMPUS     INSTRUCTIONAL MODALITY                                                   | Additional successes needed to erase percentage point<br>This value provides a way for practitioners to think of gaps in terms of student successes, and illustrates the number of additional successes nee                                                                                                    | eded to avoid a percentage point gap.                                                                                                    |  |  |  |  |  |  |  |  |  |
| Special Programs/Learning Communities                                               | Legend:<br>Vellow - Student arouns experiencing a penaltive percentane point can that is not statistically significant                                                                                                    |                                                                                                    |  |  |  |  |  |  |  |  |  |
| DSPS students     Dual Enrollment CCAP sections     EODE enumerer                   | Orange: Student groups experiencing disproportionate impact according to the Percentage Point Gap Minus One (PPG-1) method <sup>1</sup>                                                                                                    |                                                                                                    |  |  |  |  |  |  |  |  |  |
| FIRST YEAR EXPERIENCE (FYE) SECTIONS     HIP HOP FLOW SECTIONS                      | Currently showing all groups. Click here to show only groups with disproportionate impact.<br>Click here to show and compare disproportionate impact with FHDA District.                                                                                                    |                                                                                                    |  |  |  |  |  |  |  |  |  |
| Honors sections     IMPACT AAPI Sections     Leadure in Communities (LinC) sections | Hide cells with fewer than 10 students                                                                                                    |                                                                                                    |  |  |  |  |  |  |  |  |  |
| MATH PERFORMANCE SUCCESS (MPS)<br>SECTIONS                                          | FHDA District->De Anza College<br>Number of sections: 4832                                                                                                    | 2021 Summer to 2022 Spring                                                                                                    |  |  |  |  |  |  |  |  |  |
| ✓ REACH     ✓ REACH     ✓ UMOJA SECTIONS     ✓ UMOJA SECTIONS                       |                                                                                                    | Additional                                                                                                    |  |  |  |  |  |  |  |  |  |
| Student Characteristics                                                             | Enrollment at Comparison                                                                                                    | Percentage point successes needed to erase percentage                                                                                                    |  |  |  |  |  |  |  |  |  |
| EDUCATION ATTAINTMENT LEVEL     ETHINICITY     FIRST GENERATION COLLEGE             | Student group         census         Success rate         success rate           All Students (De Anza College, 4832         132,554         79%         79%                                                                                                    | gap Chart point gap                                                                                                    |  |  |  |  |  |  |  |  |  |
| <ul> <li>✓ FOSTER YOUTH</li> <li>✓ GENDER</li> </ul>                                | sections)                                                                                                    |                                                                                                    |  |  |  |  |  |  |  |  |  |
| ✓ Low Income                                                                        | Asian 53,520 85% 75%                                                                                                    | +10                                                                                                    |  |  |  |  |  |  |  |  |  |

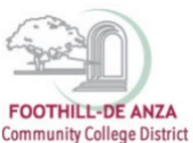

### **DATA INTERPRETATION**

1. The top portion of the "Course Success with Disproportionate Impact" report provides an **overview of the data interpretation**.

| FOOTHELL-BE ANZA<br>Community College Extract                                                                                           | Program Review Student Equity Scheduling Enrollment Trends CAEP FHDA IRP 3 📹 🔥 🌚                                                                                                    |  |  |  |  |  |  |  |
|----------------------------------------------------------------------------------------------------|----------------------------------------------------------------------------------------------------|--|--|--|--|--|--|--|
| ★ Hide Tree                                                                                                    | Course Success with Disproportionate Impact 🛛 🕒 🖬                                                                                                    |  |  |  |  |  |  |  |
| FHDA District     De Anza College     Foothill College     O Multi-Unit Selection                                                       | Limits: 2021 422<br>Who uses this report:<br>All users who want to explore student equity and disproportionate impact in course success.<br>What is this report:<br>This report highlights student groups with a negative percentage point gap and student groups experiencing disproportionate impact. Data reflects credit sections.                                                                                                    |  |  |  |  |  |  |  |
| SPECIAL UNIT                                                                                                    | How to interpret the data:<br>A negative proventiage point gap means a student group has a lower success rate than the comparison group consisting of all students not in the student group being examined. When a student group is<br>experiencing disproprionate impact, this means that (1) there is a negative percentage point gap and (2) this gap is unlikely to be due to chance. Programs are encouraged to prioritize discussions and address                                                                                                    |  |  |  |  |  |  |  |
| FILTER<br>Click here to see all filter variables                                                                                        | the student groups experiencing disproportionate impact. Success rate                                                                                                    |  |  |  |  |  |  |  |
| Course Section Characteristics                                                                                                    | The number of students receiving an A, B, C or P grade divided by the total number of students receiving a grade. Rate is rounded.<br>Comparison success rate<br>The success rate of all students except for the group being examined (e.g., the comparison success rate for Latinx students is the success rate of all students who are not Latinx). Rate is rounded.<br>Additional successe needed to erace percentage point<br>This value provides a way for practitioners to think of ages in forms of student successes, and illustrates the number of additional successes needed to avoid a percentage point gap. |  |  |  |  |  |  |  |
| Special Programs/Learning<br>Communities<br>V CALWORKS STUDENTS<br>V DSPS STUDENTS                                                      | Legend. Yellow: Student groups experiencing a negative percentage point gap that is not statistically significant. Orange: Student groups experiencing discretion/finate impact according to the Percentage Point Cap Minus One (PPG-1) method <sup>1</sup>                                                                                                    |  |  |  |  |  |  |  |
| DUAL ENROLLMENT CCAP SECTIONS     EOPS STUDENTS     FIRST YEAR EXPERIENCE (FYE)     SECTIONS     HIP HOP FLOW SECTIONS                  | Currently showing all groups. Click here to show only groups with disperpendionate impact. Click here to show and compare disproportionate impact with PHOA District.                                                                                                    |  |  |  |  |  |  |  |
| HONOR SECTIONS     HIPACT AAPI Sections     Learning in Communities (LinC)     sections     Math Performance Success     (MPS) sections | FHD a busines with revent shart in 2 students 2021 Summer to 2022 Spring Number of sections: 4832                                                                                                    |  |  |  |  |  |  |  |

2. The data table disaggregates course success by ethnicity, gender, foster youth, individuals with disabilities, low income and veteran student groups. For each student group, their associated **enrollment count** and **course success rate** are provided. Success rate is the number of students receiving an A, B, C or P grade divided by the total number of students receiving a grade. In this example, De Anza College's 2021-22 academic year enrollment count and course success rate for its Latinx students are 34,376 and 70%, respectively.

| • Тели                                                                   | Legend:                                                                    |                                   |                          |                         |                  |      |       |    |                          |
|--------------------------------------------------------------------------|----------------------------------------------------------------------------|-----------------------------------|--------------------------|-------------------------|------------------|------|-------|----|--------------------------|
| Special Programs/Learning Communities                                    | Yellow: Student arouns experiencing a negative percentage of               | oint oan that is not statisticall | ly significant           |                         |                  |      |       |    |                          |
| V DSPS BTUDENTS                                                          | Orange: Student groups experiencing disproportionate impact                | according to the Percentage       | Point Gap Minus One (PPC | -1) method <sup>1</sup> |                  |      |       |    |                          |
| <ul> <li>DUAL ENROLLMENT CCAP SECTIONS</li> <li>EOPS STUDENTS</li> </ul> | Currently showing all groups, due needs to your equipment with discrete    | without a second                  |                          |                         |                  |      |       |    |                          |
| FIRET YEAR EXPERIENCE (FYE) BECTIONS                                     | Contenty showing an groups. One have a box only group with the             |                                   |                          |                         |                  |      |       |    |                          |
| ✓ Hie Hoe FLow Sections                                                  | Click here to show and compare disproportionale impact with PHDA District. |                                   |                          |                         |                  |      |       |    |                          |
| <ul> <li>Honors sections</li> <li>IMPACT AAPI Sections</li> </ul>        | Hide cells with fewer than 10 students                                     |                                   |                          |                         |                  |      |       |    |                          |
| ✓ LEARNING IN COMMUNITIES (LINC) EECTIONS                                | FHDA District->De Anza College                                             |                                   |                          |                         |                  |      |       | 20 | 21 Summer to 2022 Spring |
| MATH PERFORMANCE SUCCESS (MPS) SECTIONS     DISING SECTIONS              | Number of sections: 4832                                                   |                                   |                          |                         |                  |      |       |    |                          |
| V REACH                                                                  |                                                                            |                                   |                          |                         |                  |      |       |    |                          |
| UNION RECTIONS                                                           |                                                                            |                                   |                          |                         |                  |      |       |    | Additional               |
| Station Characteristics                                                  |                                                                            |                                   |                          |                         |                  |      |       |    | successes needed         |
| ✓ Aar                                                                    |                                                                            | Enrollment at                     |                          | Comparison              | Percentage point |      |       |    | to erase percentage      |
| EDUCATION ATTAINTMENT LEVEL     ETUNICITY                                | Student group                                                              | census                            | Success rate             | success rate            | gap              |      | Chart |    | point gap                |
| V FIRST GENERATION COLLEGE                                               | All Students (De Anza College, 4832 sections)                              | 132 554                           | 79%                      | 79%                     | 0                |      |       |    |                          |
| Y CENER                                                                  |                                                                            |                                   |                          |                         |                  |      |       |    |                          |
| Y LOW INCOME                                                             | Asian                                                                      | 53,520                            | 85%                      | 75%                     | +10              |      |       |    |                          |
| VETERAN                                                                  | Black                                                                      | 5,311                             | 67%                      | 80%                     | -13              |      |       |    | 680                      |
| V YEAR                                                                   |                                                                            |                                   |                          |                         |                  | o 10 | 20    | 30 |                          |
|                                                                          | Filininy                                                                   | 9.297                             | 79%                      | 79%                     | 0                |      |       |    | 8                        |
|                                                                          |                                                                            |                                   |                          |                         |                  |      |       |    |                          |
|                                                                          | Latinx                                                                     | 34,376                            | 70%                      | 82%                     | -12              |      |       |    | 4,245                    |
|                                                                          |                                                                            |                                   |                          |                         |                  | 0 10 | 20    | 30 |                          |
|                                                                          | Native American                                                            | 501                               | 73%                      | 79%                     | -7               |      |       |    | 33                       |
|                                                                          |                                                                            |                                   |                          |                         |                  | 0 40 | 20    | 30 |                          |
|                                                                          | Desilie Islandes                                                           | 073                               | 0004                     | 705/                    | 17               |      |       |    | 470                      |
|                                                                          | Pacific Islander                                                           | 002                               | 00%                      | / 0 %                   | -15              |      | •     |    | 120                      |
|                                                                          |                                                                            |                                   |                          |                         |                  | 0 90 | 20    | 30 |                          |
|                                                                          | Unknown ethnicity                                                          | 8,114                             | 87%                      | 79%                     | +8               |      |       |    |                          |
|                                                                          | White                                                                      | 20,483                            | 80%                      | 79%                     | +1               |      |       |    |                          |
|                                                                          | Female                                                                     | 64,941                            | 80%                      | 78%                     | +2               |      |       |    |                          |
|                                                                          | Béolo                                                                      | 00 103                            | 799/                     | 2054                    | 2                |      |       |    | 1.0.19                   |
|                                                                          |                                                                            |                                   |                          |                         | -                |      |       |    | 1,010                    |
|                                                                          | Non-Binary                                                                 | N/A                               |                          |                         |                  |      |       |    |                          |
|                                                                          | Unknown gender                                                             | 1,443                             | 80%                      | 79%                     | +1               |      |       |    |                          |
|                                                                          | Foster youth                                                               | 438                               | 53%                      | 79%                     | -27              |      |       |    | 118                      |
|                                                                          |                                                                            |                                   |                          |                         |                  | 0 50 | 20    | 30 |                          |
|                                                                          | Individuals with disabilities                                              | 5.324                             | 83%                      | 79%                     | +4               |      |       |    |                          |
|                                                                          |                                                                            | 67.000                            | 7.444                    | 0.001                   |                  |      |       |    | 5 400                    |
|                                                                          | Low income                                                                 | 57,268                            | 74%                      | 83%                     | -9               |      |       |    | 5,180                    |
|                                                                          |                                                                            |                                   |                          |                         |                  | 0 10 | 20    | 30 |                          |
|                                                                          | Veterans                                                                   | 2,441                             | 77%                      | 79%                     | -3               |      |       |    | 65                       |
|                                                                          |                                                                            |                                   |                          |                         |                  | 0 10 | 20    | 30 |                          |
|                                                                          |                                                                            |                                   |                          |                         |                  |      |       |    |                          |
|                                                                          |                                                                            |                                   |                          |                         |                  |      |       |    |                          |

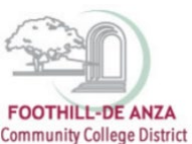

 The comparison success rate is the course success rate of all students <u>except</u> for the student group being examined. In this example, the comparison success rate for De Anza College's Latinx students is all students who <u>are not</u> Latinx, or 82%.

| Tess     Tess     Tess | Leasening     Montexet process experiencing a regarding percentage is     Working Student process experiencing depropertiences managementage     Countering Monipole, Counter solutions and and and and and and and and and and | coint gap that is not statistica<br>according to the Percentage<br>sentionate impass. | ily significant<br>Point Gap Minus One (PPG- | -1) method <sup>1</sup> |     |      |       | 20  | 21 Summer to 2022 Spring       |
|----------------------------------------------------------------------------------------------------|----------------------------------------------------------------------------------------------------|---------------------------------------------------------------------------------------|----------------------------------------------|-------------------------|-----|------|-------|-----|--------------------------------|
| Ukubuk asiri toksi     VIDA asiri toksi     Student Characteristics                                                                                                    |                                                                                                    |                                                                                       |                                              |                         |     |      |       |     | Additional<br>successes needed |
| EDUCATION ATTAINTMENT LEVEL     ETUBOLITY                                                                                                    | Student group                                                                                                    | census                                                                                | Success rate                                 | success rate            | gap |      | Chart |     | point gap                      |
| V Finer Generation College<br>V Finere Youth                                                                                                    | All Students (De Anza College, 4832 sections)                                                                                                    | 132,554                                                                               | 79%                                          | 79%                     | 0   |      |       |     |                                |
| Canoen     Low Income                                                                                                    | Asian                                                                                                    | 53,520                                                                                | 85%                                          | 75%                     | +10 |      |       |     |                                |
| - VETERAN                                                                                                    | Black                                                                                                    | 5,311                                                                                 | 67%                                          | 80%                     | -13 |      |       |     | 680                            |
| - Vela                                                                                                    |                                                                                                    |                                                                                       |                                              |                         |     | 0 10 | 100   | 30  |                                |
|                                                                                                    | Filipinx                                                                                                    | 9,297                                                                                 | 7896                                         | 7896                    | 0   |      |       |     | 8                              |
|                                                                                                    | Latinx                                                                                                    | 34,376                                                                                | 70%                                          | 82%                     | -12 |      | 20    | 202 | 4,245                          |
|                                                                                                    | Native American                                                                                                    | 501                                                                                   | 73%                                          | 79%                     | -7  | . 10 | 20    | 30  | 33                             |
|                                                                                                    | Pacific Islander                                                                                                    | 952                                                                                   | 66%                                          | 79%                     | -13 | 0 10 | 20    | 30  | 120                            |
|                                                                                                    | Unknown ethnicity                                                                                                    | 8,114                                                                                 | 87%                                          | 7996                    | +8  |      |       |     |                                |
|                                                                                                    | White                                                                                                    | 20,483                                                                                | 80%                                          | 79%                     | +1  |      |       |     |                                |
|                                                                                                    | Female                                                                                                    | 64,941                                                                                | 80%                                          | 7896                    | +2  |      |       |     |                                |
|                                                                                                    | Malo                                                                                                    | 66,163                                                                                | 78%                                          | 80%                     | -2  |      |       |     | 1,048                          |
|                                                                                                    | Non-Binary                                                                                                    | N/A                                                                                   |                                              |                         |     |      |       |     |                                |
|                                                                                                    | Unknown gender                                                                                                    | 1,443                                                                                 | 80%                                          | 7996                    | +1  |      |       |     |                                |
|                                                                                                    | Foxter youth                                                                                                    | 438                                                                                   | 53%                                          | 79%                     | -27 | . 10 | 810   | 50  | 110                            |
|                                                                                                    | Individuals with disabilities                                                                                                    | 5,324                                                                                 | 03%                                          | 79%                     | +-6 |      |       |     |                                |
|                                                                                                    | Low Income                                                                                                    | 57,268                                                                                | 74%                                          | 83%                     | -9  |      | 20    | 30  | 5,180                          |
|                                                                                                    | Veterans                                                                                                    | 2,441                                                                                 | 77%                                          | 79%                     | -3  | -    | 20    | 80  | 65                             |
|                                                                                                    |                                                                                                    |                                                                                       |                                              |                         |     |      |       |     |                                |

- 4. The percentage point gap (PPG) is a student group's course success rate minus its comparison success rate. In this example, De Anza College's Latinx PPG is 70% minus 82%, or -12 percentage points. A negative PPG means Latinx students have a lower success rate than all students who are not Latinx.
  - a. Yellow highlights denote student groups experiencing a negative PPG that is not statistically significant.
  - b. Orange highlights denote student groups experiencing disproportionate impact<sup>1</sup>. When a student group is experiencing disproportionate impact this means that (1) there is a negative PPG and (2) this gap is unlikely to be due to chance. The chart provides a visual of the PPG value for only student groups experiencing disproportionate impact.

| Yeas     Yeas     Yyeas     Yyeas     Yyyyyea     Yyyeas     Yyeas     Yyeas     Yyyeas | Memory<br>Mellow<br>Detection: Student groups a spanintrolling a negative presentance<br>portuneting should groups. Conservation and presentance<br>conservations and groups. Conservation and presentance<br>conservations and presentance and presentance and present<br>conservations and presentance and presentance and present<br>presentance and presentance and presentance and present<br>presentance and presentance and presentance and present<br>presentance and presentance and presentance and present<br>presentance and presentance and presentance and present<br>Presentance and presentance and presentance and presentance<br>presentance and presentance and presentance and presentance<br>presentance and presentance and presentance and presentance and presentance<br>presentance and presentance and presentance and presentance and presentance<br>presentance and presentance and presentance and presentance and presentance<br>presentance and presentance and presentance and presentance and presentance<br>presentance and presentance and presentance and presentance and presentance and presentance<br>presentance and presentance and prese | ioint gap that is not statistical<br>according to the Percentage<br>antimate impact. | ly significant<br>Point Gap Minus One (PPC | 3-1) method"               |                         |      |       | 20  | 921 Summer to 2022 Spring                                          |
|----------------------------------------------------------------------------------------------------|----------------------------------------------------------------------------------------------------|--------------------------------------------------------------------------------------|--------------------------------------------|----------------------------|-------------------------|------|-------|-----|--------------------------------------------------------------------|
| VIDA EROTIONE     VIDA EROTIONE     Anal     Anal     EDUCATION AFTAINTMENT LEVEL     EDUCATION AFTAINTMENT LEVEL                                                                                                    | Student group                                                                                                    | Enrollment at<br>census                                                              | Success rate                               | Comparison<br>success rate | Percentage point<br>gap |      | Chart |     | Additional<br>successes needed<br>to erase percentage<br>point gap |
| V FIRST GENERATION COLLEGE                                                                                                    | All Students (De Anza College, 4832 sections)                                                                                                    | 132,554                                                                              | 79%                                        | 79%                        | 0                       |      |       |     |                                                                    |
| · CENDER                                                                                                    | Asian                                                                                                    | 53,520                                                                               | 85%                                        | 75%                        | +10                     |      |       |     |                                                                    |
|                                                                                                    | Black                                                                                                    | 6,311                                                                                | 67%                                        | 80%                        | -13                     |      |       |     | 680                                                                |
| - YEAR                                                                                                    |                                                                                                    |                                                                                      |                                            |                            |                         | 0 30 | 80    | 30  |                                                                    |
|                                                                                                    | Filipinx                                                                                                    | 9,297                                                                                | 7896                                       | 7896                       | 0                       |      |       |     | 8                                                                  |
|                                                                                                    | Latinx                                                                                                    | 34,376                                                                               | 70%                                        | 82%                        | -12                     | a 10 | 20    | 240 | 4,245                                                              |
|                                                                                                    | Native American                                                                                                    | 501                                                                                  | 7396                                       | 79%                        | -7                      | . 10 | 20    | 20  | 33                                                                 |
|                                                                                                    | Pacific Islander                                                                                                    | 952                                                                                  | 66%                                        | 7996                       | -13                     | 0 10 | 20    | 30  | 126                                                                |
|                                                                                                    | Unknown ethnicity                                                                                                    | 8,114                                                                                | 87%                                        | 79%                        | +8                      |      |       |     |                                                                    |
|                                                                                                    | White                                                                                                    | 20,463                                                                               | 80%                                        | 79%                        | +1                      |      |       |     |                                                                    |
|                                                                                                    | Female                                                                                                    | 64,941                                                                               | 80%                                        | 7896                       | +2                      |      |       |     |                                                                    |
|                                                                                                    | Male                                                                                                    | 66,163                                                                               | 78%                                        | 80%                        | -2                      |      |       |     | 1,040                                                              |
|                                                                                                    | Non-Binary                                                                                                    | N/A                                                                                  |                                            |                            |                         |      |       |     |                                                                    |
|                                                                                                    | Unknown gender                                                                                                    | 1,443                                                                                | 80%                                        | 79%                        | +1                      |      |       |     |                                                                    |
|                                                                                                    | Foster youth                                                                                                    | 435                                                                                  | 53%                                        | 79%                        | -27                     |      |       |     | 118                                                                |
|                                                                                                    | Individuals with disabilities                                                                                                    | 5,324                                                                                | 83%                                        | 79%                        | +4                      |      |       |     |                                                                    |
|                                                                                                    | Low Income                                                                                                    | 57,268                                                                               | 74%                                        | 83%                        | -9                      |      | 20    | 30  | 5,180                                                              |
|                                                                                                    | Veterans                                                                                                    | 2,441                                                                                | 77%                                        | 79%                        | -3                      | - 10 | 20    | 340 | 65                                                                 |
|                                                                                                    |                                                                                                    |                                                                                      |                                            |                            |                         |      |       |     |                                                                    |

<sup>&</sup>lt;sup>1</sup> The CCCCO's method for calculating disproportionate impact is the Percentage Point Gap Minus One (PPG-1). Disproportionate impact is when (1) a student group's PPG value is less than -2 (e.g., -3, -4, -5, etc.) and (2) the absolute PPG value is greater than the calculated margin of error.

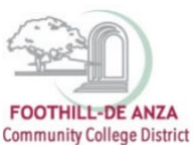

5. The additional success needed to erase percentage point gap value provides a way for practitioners to think of gaps in terms of student successes, and illustrates the number of additional successes needed to avoid a PPG. Without a PPG, the first condition of the disproportionate impact calculation is not be met; and therefore, there would be no disproportionate impact denoted for a student group. In this example, in order for De Anza College's Latinx students to not experience disproportionate impact, this student group needed an additional 4,245 successes (A, B, C or P grades).

| Team     Team     Team | Assemble<br>Webby: Boulent proces experiencing a regarine percentage a<br>Corrently should groups a separation of depropertensis inputs<br>Controlly should groups. Control to the solution of percentage<br>control to the percentage of the solution of the solution of<br>the solution of the solution of the solution of the solution<br>PHON (SIGNED-DDA of College<br>Hardber of sections: 4032 | ioing gp that is not statistical<br>according to the Percentage<br>articrate (repeat. | ity significant<br>Point Gap Minus One (PPG | 5-1) method <sup>1</sup>   |                  |          |       | 202 | 1 Summer to 2022 Spring                                            |
|----------------------------------------------------------------------------------------------------|----------------------------------------------------------------------------------------------------|---------------------------------------------------------------------------------------|---------------------------------------------|----------------------------|------------------|----------|-------|-----|--------------------------------------------------------------------|
| Ubacas sectrone     Vida Sectrone     Vida Sectrone     Student Characterbites     Ann     Ann     Ann     Vida Sectrone Attaintment Level                                                                                                    | Student group                                                                                                    | Enrollment at                                                                         | Success rate                                | Comparison<br>success rate | Percentage point |          | Chart |     | Additional<br>successes needed<br>to erase percentage<br>point gap |
| V Etimetry<br>V Dest Generation College                                                                                                    | All Students (De Anza College, 4832 sections)                                                                                                    | 132.554                                                                               | 79%                                         | 79%                        | 0                |          |       |     |                                                                    |
| CENDEN                                                                                                    | Asian                                                                                                    | 53.520                                                                                | 05%                                         | 75%                        | +10              |          |       |     |                                                                    |
| VETERAN                                                                                                    | Błack                                                                                                    | 6.311                                                                                 | 67%                                         | 80%                        | -13              | -        |       |     | 680                                                                |
|                                                                                                    |                                                                                                    |                                                                                       |                                             |                            |                  | 0 10     | 80    | 30  |                                                                    |
|                                                                                                    | Filipinx                                                                                                    | 9,297                                                                                 | 7896                                        | 7896                       | 0                |          |       |     | 8                                                                  |
|                                                                                                    | Latinx                                                                                                    | 34,376                                                                                | 70%                                         | 02%                        | -12              |          | 20    | 20  | 4,245                                                              |
|                                                                                                    | Native American                                                                                                    | 501                                                                                   | 73%                                         | 7996                       | -7               | <u> </u> | -     | 20  | 23                                                                 |
|                                                                                                    | Pacific Islander                                                                                                    | 952                                                                                   | 66%                                         | 79%                        | -13              | -        |       | 20  | 126                                                                |
|                                                                                                    | Unknown ethnicity                                                                                                    | 8,114                                                                                 | 87%                                         | 79%                        | +8               |          |       |     |                                                                    |
|                                                                                                    | White                                                                                                    | 20,483                                                                                | 80%                                         | 79%                        | +1               |          |       |     |                                                                    |
|                                                                                                    | Female                                                                                                    | 64,941                                                                                | 80%                                         | 78%                        | +2               |          |       |     |                                                                    |
|                                                                                                    | Malo                                                                                                    | 66,163                                                                                | 78%                                         | 80%                        | -2               |          |       |     | 1,040                                                              |
|                                                                                                    | Non-Binary                                                                                                    | N/A                                                                                   |                                             |                            |                  |          |       |     |                                                                    |
|                                                                                                    | Unknown gender                                                                                                    | 1,443                                                                                 | 80%                                         | 7996                       | +1               |          |       |     |                                                                    |
|                                                                                                    | Foster youth                                                                                                    | 438                                                                                   | 53%                                         | 79%                        | -27              |          | 80    | 30  | 118                                                                |
|                                                                                                    | Individuals with disabilities                                                                                                    | 5,324                                                                                 | 03%                                         | 79%                        | +4               |          |       |     |                                                                    |
|                                                                                                    | Low Income                                                                                                    | 57,268                                                                                | 74%                                         | 83%                        | -9               |          | 20    | 10  | 5,180                                                              |
|                                                                                                    | Veterans                                                                                                    | 2,441                                                                                 | 77%                                         | 70%                        | -3               | -        |       |     | 65                                                                 |
|                                                                                                    |                                                                                                    |                                                                                       |                                             |                            |                  | 10       | 20    |     |                                                                    |

### **ONLY SHOW STUDENT GROUPS WITH DISPROPORTIONATE IMPACT (DATA FEATURE 1)**

The data table can be modified to only show student groups experiencing disproportionate impact.

1. In the top portion of the "Course Success with Disproportionate Impact" report, click on "Click here to only show groups with disproportionate impact."

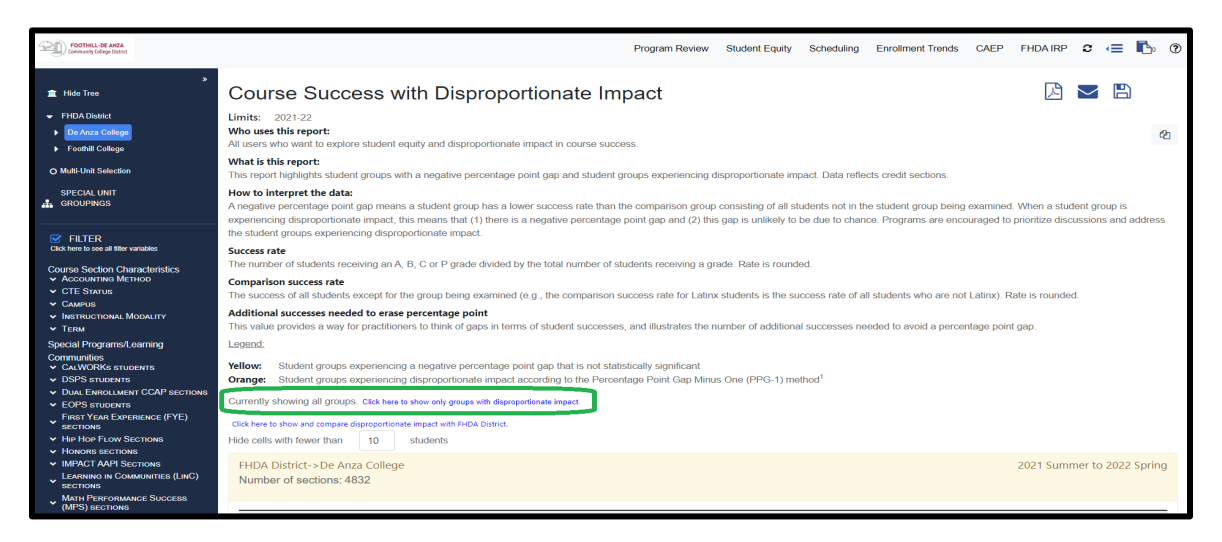

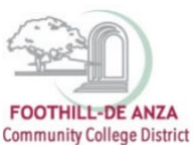

2. The data table will initially show all student groups and then display only the student groups with disproportionate impact. In this example, De Anza College's 2021-22 data table displays 16 student groups. Once "Click here to only show groups with disproportionate impact" is selected, the count of student groups is reduced to seven.

### Data table (before)

| the test      test      test | Leasts:<br>Withow: Student groups experimening a negative percentage<br>Ourney: Student groups experimening disproportionals impact<br>Durney between gradient and the student of pace and auto-<br>cial near taken and approximative percentage of the student<br>Hide cells with New than: 10 takents<br>PHDA DBISCH-DA knaza Cellinge<br>Number of sections: 4832 | point gap that is not statistica<br>according to the Percentage<br>portionate impact. | ally significant<br>Il Point Gap Minua One (PP | G-1) method <sup>1</sup>   |                         |      |       | 20 | 21 Summer to 2022 Spring                                           |
|----------------------------------------------------------------------------------------------------|----------------------------------------------------------------------------------------------------|---------------------------------------------------------------------------------------|------------------------------------------------|----------------------------|-------------------------|------|-------|----|--------------------------------------------------------------------|
| <ul> <li>U Ukosa Bischoke</li> <li>VDA Bischoke</li> <li>Skudent Characteristics</li> <li>Add</li> <li>Ethiotics Attaintment Level.</li> <li>Ethioticty</li> </ul>                                                                                                    | Student group                                                                                                    | Enrollment at census                                                                  | Success rate                                   | Comparison<br>success rate | Percentage point<br>gap |      | Chart |    | Additional<br>successes needed<br>to erase percentage<br>point gap |
| FIRST GENERATION COLLEGE     FORTER YOUTH                                                                                                    | All Students (De Anza College, 4832 sections)                                                                                                    | 132,554                                                                               | 79%                                            | 79%                        | 0                       |      |       |    |                                                                    |
| ✓ General<br>✓ Low Income                                                                                                    | Asian                                                                                                    | 53,520                                                                                | 85%                                            | 75%                        | +10                     |      |       |    |                                                                    |
| V YEAR                                                                                                    | Black                                                                                                    | 5,311                                                                                 | 67%                                            | 80%                        | -13                     | -    |       |    | 680                                                                |
|                                                                                                    | Filininy                                                                                                    | 9 297                                                                                 | 79%                                            | 79%                        | 0                       | 0 0  | 20    | 30 | 8                                                                  |
|                                                                                                    | Latinx                                                                                                    | 34.376                                                                                | 70%                                            | 82%                        | -12                     | -    |       |    | 4.245                                                              |
|                                                                                                    |                                                                                                    |                                                                                       |                                                |                            |                         | 0 10 | 20    | 30 |                                                                    |
|                                                                                                    | Native American                                                                                                    | 501                                                                                   | 73%                                            | 79%                        | -7                      |      | 20    | 30 | 33                                                                 |
|                                                                                                    | Pacific Islander                                                                                                    | 952                                                                                   | 66%                                            | 79%                        | -13                     | 0 10 | 20    | 30 | 126                                                                |
|                                                                                                    | Unknown ethnicity                                                                                                    | 8,114                                                                                 | 87%                                            | 79%                        | +8                      |      |       |    |                                                                    |
|                                                                                                    | White                                                                                                    | 20,483                                                                                | 80%                                            | 79%                        | +1                      |      |       |    |                                                                    |
|                                                                                                    | Female                                                                                                    | 64,941                                                                                | 80%                                            | 78%                        | +2                      |      |       |    |                                                                    |
|                                                                                                    | Male                                                                                                    | 66,163                                                                                | 78%                                            | 80%                        | -2                      |      |       |    | 1,048                                                              |
|                                                                                                    | Non-Binary                                                                                                    | N/A                                                                                   |                                                |                            |                         |      |       |    |                                                                    |
|                                                                                                    | Unknown gender                                                                                                    | 1,443                                                                                 | 80%                                            | 79%                        | +1                      |      |       |    |                                                                    |
|                                                                                                    | Foster youth                                                                                                    | 438                                                                                   | 53%                                            | 79%                        | -27                     |      |       | -  | 118                                                                |
|                                                                                                    |                                                                                                    |                                                                                       |                                                |                            |                         | 0 10 | 20    | 30 |                                                                    |
|                                                                                                    | Individuals with disabilities                                                                                                    | 5,324                                                                                 | 7.4%                                           | 79%                        | +4                      |      |       |    | E 190                                                              |
|                                                                                                    | Low income                                                                                                    | 57,200                                                                                | 7476                                           | 0.3%                       | -9                      |      | 20    | 30 | 5,160                                                              |
|                                                                                                    | Veterans                                                                                                    | 2,441                                                                                 | 77%                                            | 79%                        | -3                      | -    |       |    | 65                                                                 |
|                                                                                                    |                                                                                                    |                                                                                       |                                                |                            |                         | 0 10 | 20    | 30 |                                                                    |

## Data table (after)

| Train     Train     Snool Train Communities     CAUNTING structure     OBP3 structure     OBP3 structure     Code structure     Code structur | Legend:<br>Vellow: Student groups +<br>Orange: Student groups +<br>Currently showing only grou<br>Cit's hare to show and compare<br>Hide cells with fewer than<br>FHDA District->De An<br>Number of sections: 4 | experiencing a negative perce<br>experiencing disproportionate<br>ps with disproportionate impati<br>proportinate impati with FHDA 1<br>10 students<br>za College<br>832 | Intage point gap that is not<br>impact according to the Pe<br>Internet to show all groups<br>District. | tatistically significant<br>centage Point Gap Mini | us One (PPG-1) method1         |      |       | 20 | 121 Summer to 2022 Spring                                                 |
|----------------------------------------------------------------------------------------------------|----------------------------------------------------------------------------------------------------|----------------------------------------------------------------------------------------------------|----------------------------------------------------------------------------------------------------|----------------------------------------------------|--------------------------------|------|-------|----|---------------------------------------------------------------------------|
| <ul> <li>Unkou asserious</li> <li>VIDA sections</li> <li>Student Characteristics</li> <li>Ads</li> <li>Doubarou Artawnent Levic.</li> <li>Erimeirov</li> <li>Finist Generation Coulogie</li> <li>Fostar Voirin</li> </ul>                                                                                                    | Student group<br>Black                                                                                                    | Enrollment at<br>census<br>5,311                                                                                                    | Success rate<br>67%                                                                                    | Comparison<br>success rate<br>80%                  | Percentage point<br>gap<br>-13 |      | Chart |    | Additional<br>successes needed<br>to erase percentage<br>point gap<br>680 |
| ✓ GENDEN<br>✓ LOW INCOME<br>✓ VETERAN                                                                                                    | Latinx                                                                                                    | 34,376                                                                                                    | 70%                                                                                                    | 82%                                                | -12                            | 0 10 | 20    | 30 | 4,245                                                                     |
| • TEXE                                                                                                    | Native American                                                                                                    | 501                                                                                                    | 73%                                                                                                    | 79%                                                | -7                             | 0 10 | 20    | 30 | 33                                                                        |
|                                                                                                    | Pacific Islander                                                                                                    | 952                                                                                                    | 66%                                                                                                    | 79%                                                | -13                            | 0 10 | 20    | 30 | 126                                                                       |
|                                                                                                    | Foster youth                                                                                                    | 438                                                                                                    | 53%                                                                                                    | 79%                                                | -27                            | 0 10 | 20    | 30 | 118                                                                       |
|                                                                                                    | Low Income                                                                                                    | 57,268                                                                                                    | 74%                                                                                                    | 83%                                                | -9                             | 0 10 | 20    | 30 | 5,180                                                                     |
|                                                                                                    | Veterans                                                                                                    | 2,441                                                                                                    | 77%                                                                                                    | 79%                                                | -3                             | 0 10 | 20    | 30 | 65                                                                        |

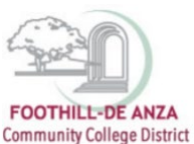

## SHOW COMPARISON OF THE NEXT LARGEST UNIT (DATA FEATURE 2)

The data table can be modified to show a comparison unit that is one level higher.

| Initial Selection                            | Comparison Unit (one level higher) |  |  |  |  |  |
|----------------------------------------------|------------------------------------|--|--|--|--|--|
| Section level*                               | Course level                       |  |  |  |  |  |
| Course level                                 | Department level                   |  |  |  |  |  |
| Department level                             | Division level                     |  |  |  |  |  |
| Division level                               | College level                      |  |  |  |  |  |
| College level                                | FHDA District                      |  |  |  |  |  |
| *Only deans and faculty members have access. |                                    |  |  |  |  |  |

 To add a comparison unit that is one level higher, a college, division, department, course or section<sup>2</sup> must be selected from the left-hand navigation panel. The top portion of the "Course Success with Disproportionate Impact" report, will then display the link "Click here to show and compare disproportionate impact with [unit, one level higher]." Click on the link.

| FOOTHELL-DE ANZA<br>Community College Dated                                                                                                    | Program Review Student Equity Scheduling Enrollment Trends CAEP FHDA IRP 2 🗃 🌓 🕐                                                                                                    |
|----------------------------------------------------------------------------------------------------|----------------------------------------------------------------------------------------------------|
| »<br>倉 Hide Tree                                                                                                    | Course Success with Disproportionate Impact 🛛 🕒 🖬                                                                                                    |
| FHDA District De Anza College Eonthill College                                                                                                    | Limits: 2021-22<br>Who uese this report: All users who want to explore student equity and disproportionate impact in course success.                                                                                                    |
| O Multi-Unit Selection                                                                                                    | What is this report:<br>This report highlights student groups with a negative percentage point gap and student groups experiencing disproportionale impact. Data reflects credit sections.                                                                                                    |
| SPECIAL UNIT                                                                                                    | How to interpret the data:<br>A negative proceedings of the generates a student group has a lower success rate than the comparison group consisting of all students not in the student group being examined. When a student group is<br>experiencing disproportionate impact, this means that (1) there is a negative percentage point gap and (2) this gap is unlikely to be due to chance. Programs are encouraged to prioritize discussions and address                                                                                                    |
| Contrast los de las valaises Contrast los de las valaises Contrast los de las valaises Contrast los de las valaises Anconstructions las valaises Contrastilies Contrastilies Contrastil | the student groups experiencing disproportionale impact.  Success rate The number of students receiving an A, B, C or P grade divided by the total number of students receiving a grade. Rate is rounded.  Comparison success rate The success of all students except for the group being examined (e.g., the comparison success rate for Latinx students is the success rate of all students who are not Latinx). Rate is rounded.  Additional successes needed to errate percentage point This value provides a way for practitioners to think of gaps in terms of student successes, and illustrates the number of additional successes needed to avoid a percentage point gap.  Leanat:  Vellow: Student groups experimencing discroportionale impact according to the Percentage Point Gap Minus One (PPG-1) method <sup>1</sup> Currently showing all groups. Cick here to show any prespiration terms receiving a light. |
| SECTIONS HIP HOP FLOW SECTIONS HIP HOP FLOW SECTIONS HIMPACT AAPI SECTIONS LEARNING IN COMMUNITIES (LINC) ECONOMIC                                                                                                    | Cick here to show and compare diproportionate impact with FHDA Datrict.<br>Hido calls with forwer than 10 students<br>FHDA District-> De Anza College 2021 Summer to 2022 Spring<br>Number of sections: 4832                                                                                                    |
| Math Performance Success<br>(MPS) sections                                                                                                    |                                                                                                    |

2. The data table will show the initial selection (section, course, department, division or college level) and then display next to the selection, the comparison unit that is one level higher. In this example, De Anza College's 2021-22 is selected. Once "Click here to show and compare disproportionate impact with [unit, one level higher]" is selected, the side-by-side comparison will then display FHDA District data for the same time frame.

<sup>&</sup>lt;sup>2</sup> Section level is applicable to the Course Success with Disproportionate Impact (dean/faculty) reports only.

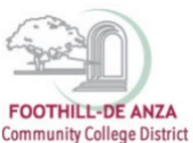

### Data table (before)

| Test     Format     Format | Leastst.<br>Weiter: "Euclering progra experiencing a negative percentage<br>founder: "Euclering progra experiencing disproportional impact<br>Controlly Moning of globals, Colo Annos towic organization and<br>Controlly Moning of globals, Colo Annos towic organization and<br>Polita Assistant and and and and and and and and<br>Polita Assistant and and and and and and and<br>Philaha Bistorica De Anza College<br>Number of sections: 4832 | point gap that is not statistic<br>according to the Percentag<br>portionate impact. | sally significant<br>ge Point Gap Minus One (PP | G-1) method <sup>1</sup>   |                         |             |       | 20 | 21 Summer to 2022 Spring                             |
|----------------------------------------------------------------------------------------------------|----------------------------------------------------------------------------------------------------|-------------------------------------------------------------------------------------|-------------------------------------------------|----------------------------|-------------------------|-------------|-------|----|------------------------------------------------------|
| VIDA SECTIONS                                                                                                    |                                                                                                    |                                                                                     |                                                 |                            |                         |             |       |    | Additional                                           |
| Student Charaoteristics<br>Aaa                                                                                                    | Student group                                                                                                    | Enrollment at census                                                                | Success rate                                    | Comparison<br>success rate | Percentage point<br>gap |             | Chart |    | successes needed<br>to erase percentage<br>point gap |
| V FIRET GENERATION COLLEGE<br>V FORTER YOUTH                                                                                                    | All Students (De Anza College, 4832 sections)                                                                                                    | 132,554                                                                             | 79%                                             | 79%                        | 0                       |             |       |    |                                                      |
| GENDER     Low Income                                                                                                    | Asian                                                                                                    | 53,520                                                                              | 85%                                             | 75%                        | +10                     |             |       |    |                                                      |
| V VETERAN                                                                                                    | Black                                                                                                    | 5,311                                                                               | 67%                                             | 80%                        | -13                     |             |       |    | 680                                                  |
|                                                                                                    |                                                                                                    |                                                                                     |                                                 |                            |                         | 0 10        | 20    | 30 |                                                      |
|                                                                                                    | Filipinx                                                                                                    | 9,297                                                                               | 79%                                             | 79%                        | 0                       |             |       |    | 8                                                    |
|                                                                                                    | Latinx                                                                                                    | 34,376                                                                              | 70%                                             | 82%                        | -12                     |             |       | 10 | 4,245                                                |
|                                                                                                    | Native American                                                                                                    | 501                                                                                 | 73%                                             | 79%                        | -7                      |             | 20    | 30 | 33                                                   |
|                                                                                                    | Pacific Islander                                                                                                    | 952                                                                                 | 66%                                             | 79%                        | -13                     | 0 50        | 20    | 30 | 126                                                  |
|                                                                                                    | Unknown ethnicity                                                                                                    | 8,114                                                                               | 87%                                             | 79%                        | +8                      |             |       |    |                                                      |
|                                                                                                    | White                                                                                                    | 20,483                                                                              | 80%                                             | 79%                        | +1                      |             |       |    |                                                      |
|                                                                                                    | Female                                                                                                    | 64,941                                                                              | 80%                                             | 78%                        | +2                      |             |       |    |                                                      |
|                                                                                                    | Male                                                                                                    | 66,163                                                                              | 78%                                             | 80%                        | -2                      |             |       |    | 1,048                                                |
|                                                                                                    | Non-Binary                                                                                                    | N/A                                                                                 |                                                 |                            |                         |             |       |    |                                                      |
|                                                                                                    | Unknown gender                                                                                                    | 1,443                                                                               | 80%                                             | 79%                        | +1                      |             |       |    |                                                      |
|                                                                                                    | Foster youth                                                                                                    | 438                                                                                 | 53%                                             | 79%                        | -27                     |             | 20    | 30 | 118                                                  |
|                                                                                                    | Individuals with disabilities                                                                                                    | 5,324                                                                               | 83%                                             | 79%                        | +4                      |             |       |    |                                                      |
|                                                                                                    | Low Income                                                                                                    | 57,268                                                                              | 74%                                             | 83%                        | -9                      |             | 20    | 30 | 5,180                                                |
|                                                                                                    | Veterans                                                                                                    | 2,441                                                                               | 77%                                             | 79%                        | -3                      | <b>.</b> 10 | 20    | 10 | 65                                                   |
|                                                                                                    |                                                                                                    |                                                                                     |                                                 |                            |                         |             |       |    |                                                      |

### Data table (after)

- The comparison unit (one level higher) enable users to compare the course success rate of a student group in their initial selection to the same student group in the comparison unit. In this example, male's course success rate at De Anza College is 78% whereas at FHDA District their success rate is 80%.
- Additionally, users can compare and contrast PPG and disproportionate impacted student groups. In this example, the student groups experiencing disproportionate impact are the same at De Anza College and FHDA District (orange highlights). Unknown gender has a negative PPG at FHDA District, but not at De Anza College (yellow highlight).
- To display only student groups with disproportionate impact by clicking on "Click here to only show groups with disproportionate impact."

| • Teal<br>Stockin Physical Learning Connections<br>• control and the stocking of the stocking<br>• control and control and the stocking of the stocking<br>• control and control and the stocking of the stocking<br>• the stock has been as the stocking of the stocking<br>• the stock has been as the stocking of the stocking<br>• the stock has been as the stocking of the stocking<br>• the stock has been as the stocking of the stocking<br>• the stocking of the stocking of the stocking<br>• the stocking of the stocking of the stocking of the stocking<br>• the stocking of the stocking of the stocking of the stocking<br>• the stocking of the stocking of the stock | Leans:<br>Marker: Rule Tradition of the second of the second |                         |              |                            |                         |                                             |                         |              |                            |                         |  |
|----------------------------------------------------------------------------------------------------|----------------------------------------------------------------------------------------------------|-------------------------|--------------|----------------------------|-------------------------|---------------------------------------------|-------------------------|--------------|----------------------------|-------------------------|--|
| VIDA SECTIONS                                                                                                    |                                                                                                    | De Anza Colle           | 86           |                            |                         |                                             | FHDA Distr              | ict          |                            |                         |  |
| Student Characteristics     v Ace     v Education Artaintivent Level                                                                                                    | Student group                                                                                                    | Enrollment at<br>census | Success rate | Comparison<br>success rate | Percentage point<br>gap | Student group                               | Enrollment at<br>census | Success rate | Comparison<br>success rate | Percentage point<br>gap |  |
| FRIT GENERATION COLLEGE                                                                                                    | All Students (De Anza College, 4832 sections)                                                                                                    | 132,554                 | 79%          | 79%                        | 0                       | All Students (FHDA District, 8254 sections) | 211,917                 | 80%          | 80%                        | 0                       |  |
| <ul> <li>✓ FORTER FOURH</li> <li>✓ GENDER</li> </ul>                                                                                                    | Asian                                                                                                    | 53,520                  | 85%          | 75%                        | +10                     | Asian                                       | 75,301                  | 85%          | 77%                        | +8                      |  |
| VETERAN                                                                                                    | Black                                                                                                    | 5,311                   | 67%          | 80%                        | -13                     | Black                                       | 9,318                   | 68%          | 80%                        | -12                     |  |
|                                                                                                    | Filipinx                                                                                                    | 9,297                   | 79%          | 79%                        | 0                       | Filipinx                                    | 12,991                  | 79%          | 80%                        | -4                      |  |
|                                                                                                    | Latinx                                                                                                    | 34,376                  | 70%          | 82%                        | -12                     | Latinx                                      | 57,606                  | 72%          | 83%                        | -11                     |  |
|                                                                                                    | Native American                                                                                                    | 501                     | 73%          | 79%                        | .7                      | Native American                             | 949                     | 77%          | 80%                        | -3                      |  |
|                                                                                                    | Pacific Islander                                                                                                    | 952                     | 66%          | 79%                        | -13                     | Pacific Islander                            | 2,172                   | 68%          | 80%                        | -12                     |  |
|                                                                                                    | Unknown ethnicity                                                                                                    | 8,114                   | 87%          | 79%                        | +8                      | Unknown ethnicity                           | 10,844                  | 86%          | 79%                        | +7                      |  |
|                                                                                                    | White                                                                                                    | 20,483                  | 80%          | 79%                        | +1                      | White                                       | 42,736                  | 82%          | 79%                        | +3                      |  |
|                                                                                                    | Female                                                                                                    | 64,941                  | 80%          | 78%                        | +2                      | Female                                      | 103,409                 | 80%          | 80%                        | +0                      |  |
|                                                                                                    | Male                                                                                                    | 66,163                  | 78%          | 80%                        | -2                      | Male                                        | 105,673                 | 80%          | 80%                        | 0                       |  |
|                                                                                                    | Non-Binary                                                                                                    | N/A                     |              |                            |                         | Non-Binary                                  | N/A                     |              |                            |                         |  |
|                                                                                                    | Unknown gender                                                                                                    | 1,443                   | 80%          | 79%                        | +1                      | Unknown gender                              | 2,828                   | 79%          | 80%                        | -1                      |  |
|                                                                                                    | Foster youth                                                                                                    | 438                     | 53%          | 79%                        | -27                     | Foster youth                                | 789                     | 57%          | 80%                        | -23                     |  |
|                                                                                                    | Individuals with disabilities                                                                                                    | 5,324                   | 83%          | 79%                        | +4                      | Individuals with disabilities               | 8,286                   | 81%          | 80%                        | +1                      |  |
|                                                                                                    | Low Income                                                                                                    | 57,268                  | 74%          | 83%                        | -9                      | Low Income                                  | 90,891                  | 75%          | 83%                        | -9                      |  |
|                                                                                                    | Veterans                                                                                                    | 2,441                   | 77%          | 79%                        | -3                      | Veterans                                    | 3,587                   | 76%          | 80%                        | -3                      |  |